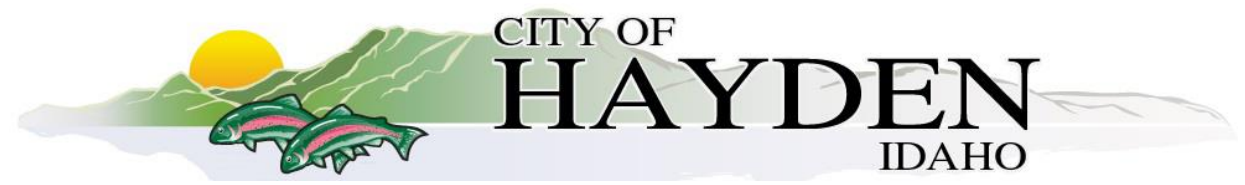

## **RIGHT-OF-WAY PERMIT CHECKLIST**

All items must be submitted electronically and in conformed, unlocked .pdf documents. Required documents marked (R)

## ADMINISTRATIVE DOCUMENTS:

□ RIGHT OF WAY ENCROACHMENT PERMIT APPLICATION(R)

□ COST BREAKDOWN(INVOICE SHOWING COST OF WORK WITHIN RIGHT OF WAY)

BOND: 150% PERFORMANCE BOND, TO BE EXCHANGED WITH 25% 18-MONTH WARRANTY BOND ONCE WORK IS FINALED

□ CONTRACTOR'S CERTIFICATE OF INSURANCE WITH THE CITY OF HAYDEN NAMED AS AN ADDITIONAL INSURED(TO INCLUDE WORKMANS COMP)

## PUBLIC WORKS DOCUMENTS:

□ FLAGGER OR TRAFFIC CONTROL PLAN(R)

PLANS

City Code Title 7, Chapter 2 Right-of-Way Encroachments

## Applying for a Permit: https://bsaonline.com/?uid=2689

Need help with your submittal? The City has a kiosk located in our Building Department where we will be happy to walk you through the process.

**STEP 1**: On the left under Services/Building Department select Apply for a Permit.

**STEP 2:** Sign in or create/register an account. If you are a contractor/design professional click on the **blue text** under Step 1: Select a Property that reads **if you are a contractor/design professional** to sign in or create/register an account.

STEP 3: Select a Property. You can search by Address, Parcel Number, or Owner Name.

**STEP 4: Enter Permit Details** Choose Right-of-Way and enter work description.

**STEP 5: Enter Applicant Info** Verify your contact information and choose the parties to receive e-mail notifications when the permit status changes.

STEP 6: Estimate Fees Click Next. (No fees to estimate for this permit type at submittal.)

STEP 7: Attachment Upload required documents for your permit.

Successful Permit Application Staff will review your submittal to verify all required documents have been submitted and are acceptable for review.

**Online Payments** Once your application has been processed, you can pay your invoice(s) online from the "View My Activity" Screen. When you have chosen the invoice(s) to pay, you will be redirected to the municipality's third party payment website.